## Create combined WAIS-III/WMS-III/WIAT II SA or WMS-III/WIAT II report

## How To create combined WAIS-III/WMS-III/WIAT II SA or WMS-III/WIAT II report:

There is NO normative data to support discrepancy analysis among a WAIS-III, WMS-III and WIAT II or between a WMS-III and WIAT II; therefore, the report wizard will prohibit these scenarios from ever occurring. You CAN compare and do discrepancy analysis between a WAIS-III and WMS-III or a WAIS-III and WIAT-II.

## Follow the steps below:

- 1. Ensure that there is a combination of comparable reports entered, as noted above.
- 2. From the report menu, select the appropriate report icon. The Report Wizard box will come up.
- 3. Click on the appropriate examinee. The examinee should now be highlighted.
- 4. Click to place a checkmark in the boxes for the desired assessment comparison and click Next.
- 5. Check the report options needed for WAIS-III and WIAT II or WAIS-III and WMS-III. You must make a selection for Ability Score Type to get the table for Ability-Memory Differences. The default is None. Select VIQ, PIQ, or FSIQ.
- 6. Click "Next" to confirm the report options.
- 7. Click "Preview" to view the report.

## **Additional Notes:**

WAIS-III, WMS-III, and WIAT II are normed for the ages shown:

- WIAT II: 4 years through adults, including norms for college students
- WAIS-III: 16-89 years
- WMS-III: 16-89 years

Article ID: 1092 Last updated: 05 Apr, 2010 Software Support -> — W — -> WAIS-III WMS-III WIAT-II SA -> Create combined WAIS-III/WMS-III/WIAT II SA or WMS-III/WIAT II report https://pearsonassessmentsupport.com/support/index.php?View=entry&EntryID=1092